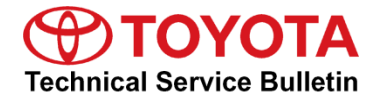

| Service<br>Category | Audio/Visual/Telematics |                |                   |
|---------------------|-------------------------|----------------|-------------------|
|                     |                         | Market USA and | Tovota Supports   |
| Section             | Audio/Video             | Mexico         | ASE Certification |

### Applicability

| YEAR(S) | MODEL(S)                                                  | ADDITIONAL INFORMATION |
|---------|-----------------------------------------------------------|------------------------|
| 2023    | bZ4X, Corolla, Corolla<br>Hatchback, Corolla HV,<br>Crown |                        |

### Introduction

Some 2023 model year bZ4X vehicles with multimedia version 1505 or older; Corolla, Corolla Hybrid, and Corolla Hatchback vehicles with multimedia version 1506 or older; and Crown vehicles with multimedia version 1511 or older may exhibit one or more of the following conditions:

- Head unit rebooting.
- User Profile enhancements.
- "Software Update Complete" pop-up message.
- Display screen frozen/non-responsive.
- Navigation items show on non-navigation multimedia system (Mexico market only).
- Newly added phone contact name will not show on display screen.
- Noise during hands-free calls.
- GPS location indicator stays on after map is off.
- Map does not display.
- Route guidance guides to incorrect side.
- App button(s) appear pressed.
- Sonar system display will not update on display screen.
- Back-up camera messages are in English instead of non-English.
- Incorrect HD radio icon color.
- Bluetooth profile version update.

A software update is now available to address these conditions. Follow the Software Update Procedure in this bulletin to update the software.

### **Table of Contents**

| • | Warranty Information                   | 2 |
|---|----------------------------------------|---|
|   | For USA Market                         | 2 |
|   | For Mexico Market                      | 2 |
| • | Multimedia Software Update Information | 3 |
| • | Software Update Procedure              | 4 |

### Warranty Information

### For USA Market

| OP CODE | DESCRIPTION     | TIME OFP |                              | T1 | T2 |
|---------|-----------------|----------|------------------------------|----|----|
| EL9084  | Software Update | 0.6      | 86140-#####*<br>86100-#####* | 87 | 74 |

\*Warranty claim MUST be submitted with the correct 10-digit OFP. Choose the correct OFP for the vehicle being repaired by searching for the parts in the Electronic Parts Catalog using the VIN filter.

### APPLICABLE WARRANTY (USA)

- This repair is covered under the Toyota Basic Warranty. This warranty is in effect for 36 months or 36,000 miles, whichever occurs first, from the vehicle's in-service date.
- Warranty application is limited to occurrence of the specified condition described in this bulletin.

#### For Mexico Market

| OP CODE | DESCRIPTION TIME OFP |     | T1                           | T2 |    |
|---------|----------------------|-----|------------------------------|----|----|
| EL9084  | Software Update      | 0.6 | 86140-#####*<br>86100-#####* | 87 | 74 |

\*Warranty claim MUST be submitted with the correct 10-digit OFP. Choose the correct OFP for the vehicle being repaired by searching for the parts in the Electronic Parts Catalog using the VIN filter.

### **APPLICABLE WARRANTY (MEXICO)**

- This repair is covered under the Toyota Basic Warranty. This warranty is in effect for 36 months or 60,000 kilometers, whichever occurs first, from the vehicle's in-service date.
- Warranty application is limited to occurrence of the specified condition described in this bulletin.

### Multimedia Software Update Information

| MODEL HEAD UNIT                              |         | SOFTWARE UPDATE FILE                     |  |
|----------------------------------------------|---------|------------------------------------------|--|
| h74V                                         | Entry   | rb_update_2023_bZ4X_NE_HU_C_01556.zip    |  |
| 0247                                         | Premium | rb_update_2023_bZ4X_NP_HU_C_01556.zip    |  |
| Corolla,<br>Corolla Hatchback,<br>Corolla HV | Entry   | rb_update_2023_Corolla_NE_HU_C_01559.zip |  |
| Crown                                        | Premium | rb_update_2023_Crown_NP_HU_C_01560.zip   |  |

### MULTIMEDIA SOFTWARE FILE DOWNLOAD

The multimedia software update file may be downloaded directly from this Service Bulletin by clicking on the file name in the table above. Once downloaded, do NOT extract the files (unzip), the files need to be saved directly to a blank USB flash drive.

For USB flash drive requirements and download instructions, refer to *TIS* – *Diagnostics* – *Reprogramming* – *Reference Documents* – <u>*Multimedia Software Download Instructions*</u>.

### Software Update Procedure

- 1. Turn the ignition to IG-ON.
- 2. Does the head unit exhibit a continuous rebooting condition?
  - YES Continue to step 3.
  - **NO** Go to step 6.
- 3. Turn the ignition to IG-OFF.
- 4. Disconnect the cable from the 12V battery negative terminal for 10 minutes, then reconnect it. Refer to TIS, applicable model and model year Repair Manual:
  - <u>2023</u> bZ4x: *General – Maintenance –* "Maintenance: Auxiliary Battery: Removal"
  - <u>2023</u> Corolla: *Power Source/Network – Battery/Charging –* "2ZR-FAE (Battery / Charging): Battery: Removal"
  - <u>2023</u> Corolla and Corolla Hatchback: *Power Source/Network – Battery/Charging* – "M20A-FKS (Battery / Charging): Battery: Removal"
  - <u>2023</u> Corolla and Corolla Hybrid: *Power Source/Network – Battery/Charging –* "2ZR-FXE (Battery / Charging): Auxiliary Battery: Removal"
  - <u>2023</u> Crown: General – Maintenance – "Maintenance: A25A-FXS Auxiliary Battery: Removal"
- 5. Turn the ignition to IG-ON, the head unit should boot up normally.

#### HINT

If the head unit does NOT boot up normally, the battery may need to be disconnected for longer than 10 minutes.

6. Select the gear icon, scroll down, select Software update, and select Model info.

#### Figure 1.

| 1  | Settings         | 🐮 🔒 💵 🕴 4:12          |
|----|------------------|-----------------------|
|    | Vehicle          | Software update       |
| 5  | Preferred dealer | No updates available  |
| e. | Info & security  | Model info            |
|    | Software update  | History               |
| a  | Apps             | Automatic updates     |
| \$ | ٠                | License information > |

### Software Update Procedure (continued)

- Is the software version the same or earlier than indicated in the Introduction? (Refer to Table 1 below.)
  - YES Continue to step 4.
  - NO This bulletin does NOT apply, continue diagnosis using the applicable Repair Manual.

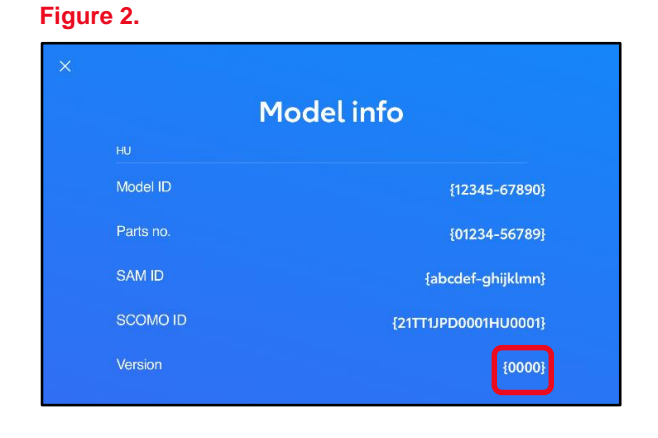

### **Table 1. Software Version Information**

| MODEL                                        | TYPE       | PREVIOUS VERSION | CURRENT VERSION |
|----------------------------------------------|------------|------------------|-----------------|
| bZ4X                                         |            | ≤ 1505           | 1556            |
| Corolla,<br>Corolla Hatchback,<br>Corolla HV | HU Version | ≤ 1506           | 1559            |
| Crown                                        |            | ≤ 1511           | 1560            |

8. Download the software from the Software Update Information section onto an empty USB flash drive.

### NOTE

- Multiple files CANNOT be on the same USB flash drive. If there are two files on the drive beginning with "rb\_update" the software installation will NOT begin.
- This process MUST be used for each applicable update file in this bulletin.

### Software Update Procedure (continued)

9. Select the gear icon, scroll down, and select Software update.

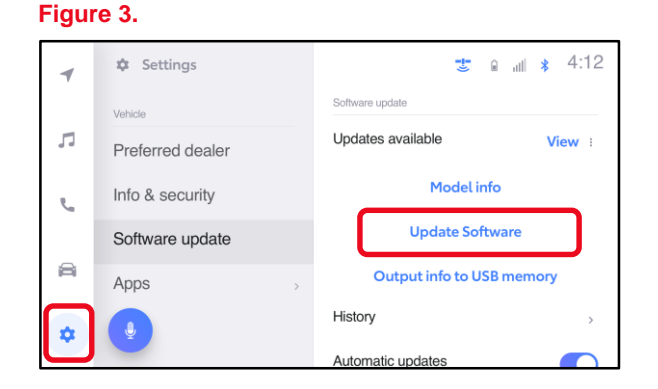

10. Insert the prepared USB flash drive into the vehicle's data USB port.

### NOTE

If there are no media files on the USB flash drive, there may be a "Device no response" banner. This is normal.

### 11. Select Update Software.

### NOTE

The "Update Software" button may NOT be available IMMEDIATELY after inserting the USB flash drive. The head unit is unzipping the software update file, and it may take up to 10 minutes for this button to become available.

12. Select Accept on the Terms of service screen.

#### Figure 4.

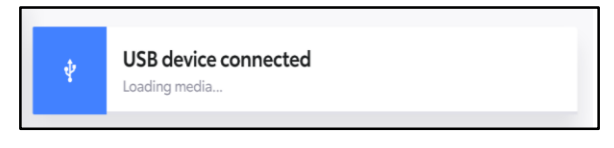

### Figure 5.

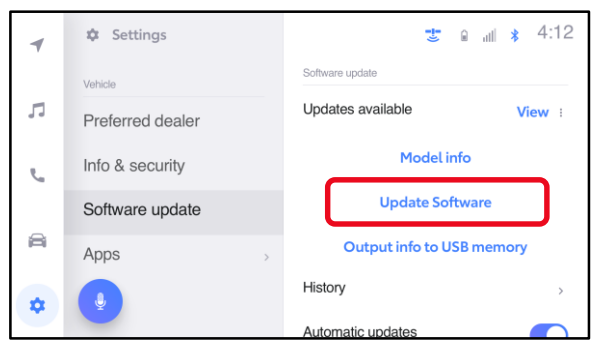

#### Figure 6.

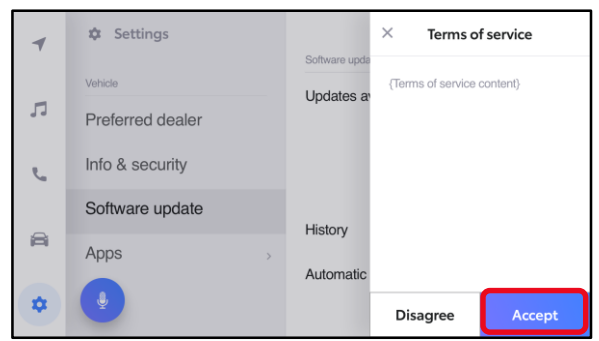

### Software Update Procedure (continued)

 Wait for the update to download. Once the head unit begins installation, the update will take about 15 minutes per update file.

### NOTE

- Do NOT turn OFF the engine or ACC BEFORE the software is ready for updating.
- Do NOT remove the USB flash drive until instructed in step 11.
- Selecting Cancel will cancel the installation of the specific component, but it can be installed manually later.
- A. When the update is complete, "Install Complete" will show on the head unit, as shown in Figure 9.
- B. The "Software update" pop-up message may also appear, as shown in Figure 10.

### NOTE

If you are prompted to upload a report as shown in Figure 10, insert a blank USB to remove the .JSON files. These files are NOT needed at this stage of the process.

### Figure 7.

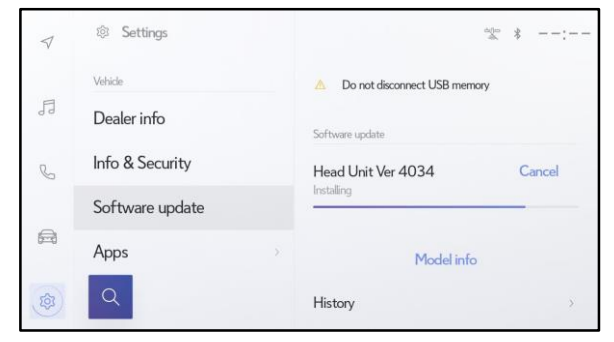

### Figure 8.

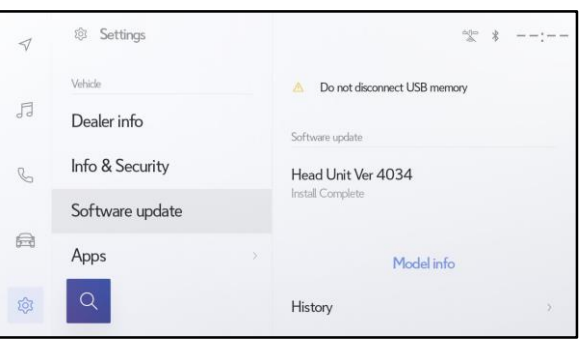

#### Figure 9.

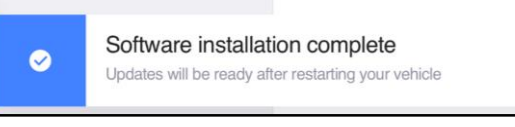

#### Figure 10.

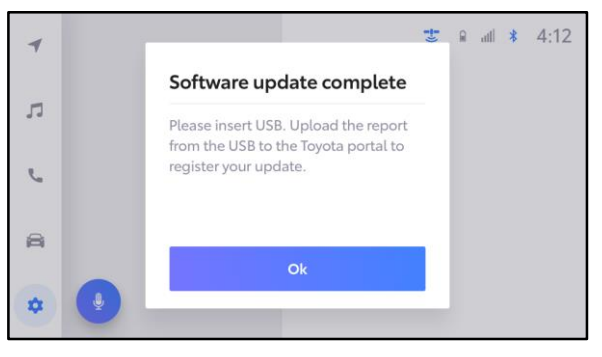

### Software Update Procedure (continued)

- 14. Perform an ignition cycle.
- 15. AFTER the system has successfully booted up, wait two minutes.
- 16. Remove the USB flash drive.
- 17. Perform steps 5 7 to verify the software version matches the table below.

**Table 2. Software Version Information** 

| MODEL                                     | TYPE       | PREVIOUS VERSION | CURRENT VERSION |
|-------------------------------------------|------------|------------------|-----------------|
| bZ4X                                      |            | ≤ 1505           | 1556            |
| Corolla, Corolla HV,<br>Corolla Hatchback | HU Version | ≤ 1506           | 1559            |
| Crown                                     |            | ≤ 1511           | 1560            |